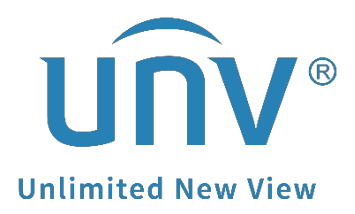

# How to Check the Current Firmware Version

## of a Uniview Device?

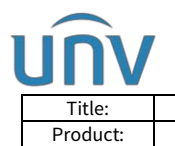

## How to Check the Current Firmware Version of a Uniview Device?

## Description

**Note:** This method is applicable to most scenarios. If the method cannot solve your problem, it is recommended to consult our Tech Support Team. https://global.uniview.com/Support/Service\_Hotline/

## **Operating Steps**

#### Check from EZTools

Please make sure that the device can be detected. Here is the typical connection that can be referred to.

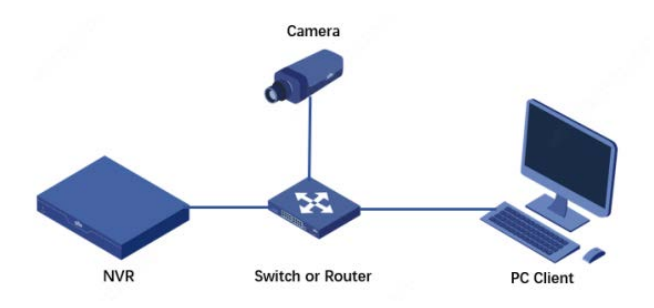

Device versions can be found under the following path:

#### EZTools 3.0

| EZTools              | Total         0         device(s)         English ~ (2)         -         □         X                                                                                                    |
|----------------------|----------------------------------------------------------------------------------------------------|
| ٢                    | Device Type IPC × NVR × Display C ×  Keyword Please enter keywords Q                                                                                                    |
| Device<br>Management | 📿 Refresh 🔍 Search + Add 🧷 Edit 📋 Delete 🔆 Check for Updates 🚍 Device Upgrade 全 Channel Upgrade 🏠 Export Upgrade Report                                                                                 |
|                      | 😭 Change Password 🖉 Modify Network Parameters 🕸 Config 🔻 🛛 🎊 System Config 👻 🏠 Export 💀 More 👻 Selected: 🚺 device(s)                                                                                    |
| NVR                  | V Device Name IP Model Version MAC Serial No. Operation Operation Status                                                                                                    |
|                      | Search to Add                                                                                                    |
| +=<br>×-             | IP Address         0         .         0         .         0         .         0         .         0         Device Type         IPC × NVR × Display C ×         ▼         Status         All         ▼ |
| Calculation          | Keyword Please enter keywords Q Search Reset                                                                                                    |
|                      | + Batch Add 🖉 Modify Network Parameters                                                                                                    |
|                      | √ Device Name Model IP Port Version Serial No. MAC Status Operation                                                                                                    |
|                      | □ IPC3615LE-ADF28K-G IPC3615LE-AD 172.1.90.5 80 GIPC-B6202.11.6.230515 ● Not Added + ♀                                                                                                    |

#### EZTools 2.0

| EZTOOIS      | Tota | l <mark>8</mark> device(s | )            |                    | Ø Refresh              | Search Setup |               | English               | • @ - 🗆 ×        |
|--------------|------|---------------------------|--------------|--------------------|------------------------|--------------|---------------|-----------------------|------------------|
| Device Ofa   | All  |                           | IVR Othe     | All Status         | Ţ                      |              |               | Please enter keywords | Q                |
| Jevice Cig.  | 1    | Login 🖉 Mod               | lify Passwor | IP Modify IP       | Device Config          | 1            |               |                       | Export           |
| Channel Cfg. | 1    | Device Name               | IP           | Model              | Version                | Serial No.   | Device Status | Operation             | Operation Status |
|              |      | IPC3615LE-ADF28K-G        | 172.1.90.5   | IPC3615LE-ADF28K-G | GIPC-B6202.11.6.230515 |              | Not logged in | 8 P 👂 💠 🖕 🔺           |                  |

*Note:* Don't forget to check different types of devices on the top left side under Total device number.

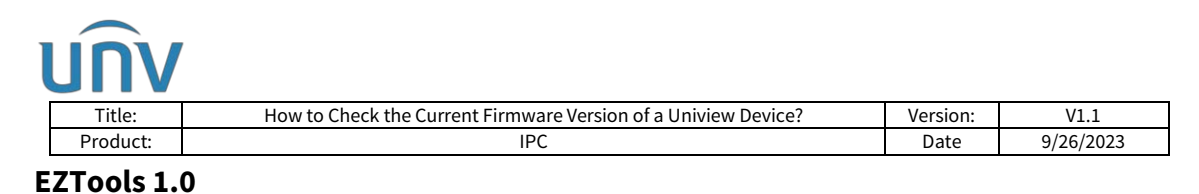

| © EZTools Ø − □ × |                                   |                        |                    |         |                   |                |               |
|-------------------|-----------------------------------|------------------------|--------------------|---------|-------------------|----------------|---------------|
| Device Management | Device Management Disk Calculator |                        |                    |         |                   |                |               |
| Refresh Login     | Maintenance Upgrade 🔻             | DST Time               | Batch Configure    | IPC/NVR | Device Number: 17 | Enter Keywords | 0 0 🖄         |
| All IP            | Device Name                       | Model                  | Version            |         | MAC               | Configuration  | Status        |
| 172.1.90.5        | IPC3615LE-<br>ADF28K-G            | IPC3615LE-<br>ADF28K-G | GIPC-B6202.11.6.23 | 80515   |                   | ¢ e            | Not logged in |

*Note:* Click the Gear icon on the right side of the Type box to set up the list items of the detected devices.

| C EZTools                                                                            |                                                                                                    | <b>@</b> – □ × |
|--------------------------------------------------------------------------------------|----------------------------------------------------------------------------------------------------|----------------|
| Device Management Disk Calculator                                                    |                                                                                                    | 1              |
| Refresh         Login         Maintenance         Upgrade ▼         DST         Time | Batch Configure IPC/NVR Device Number: 1 Enter Keyword                                                                                                    | • • •          |
| All IP Device Name Model                                                             | Version MAC Configuration                                                                                                    | Status         |
|                                                                                      | Search Mode<br>Multicast<br>Search by IP Segment<br>From 192 . 168 . 0 . 1<br>To 192 . 168 . 0 . 255<br>List Items<br>Version MAC Serial No.<br>Subnet Mask Gateway Status<br>Device Config<br>OK Cancel |                |

#### Check from the web interface of the device.

#### For IP camera

The firmware version can be found under **Setup>Common>Basic info>Basic info** 

| unv              | 📮 Live View | 📰 Playback   | 💽 Photo            | Setup               |  |
|------------------|-------------|--------------|--------------------|---------------------|--|
| Common           | Basic I     | info About   |                    |                     |  |
| Basic Info       | Basic       | Info         |                    |                     |  |
| Local Parameters | Mode        | 1            | IPC3615LE-ADF28K-G |                     |  |
| Network          | IPv41       | Network Info | 172.1.90.5/255.25  | 55.255.0/172.1.90.1 |  |
| Time             | MAC         | Address      |                    | ,                   |  |
| OSD<br>User      | Versi       | on Info      |                    |                     |  |
| Network          | Firmv       | vare Version | GIPC-B6202.11.6    | 5.230515            |  |
| Video & Audio    | Hardy       | vare Version | А                  |                     |  |
| Image            | Boot        | Version      | V2.3               |                     |  |
| Intelligent      | Serial      | No.          | And a second       |                     |  |

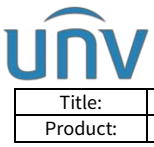

| tle:  | How to Check the Current Firmware Version of a Uniview Device? | Version: | V1.1      |
|-------|----------------------------------------------------------------|----------|-----------|
| duct: | IPC                                                            | Date     | 9/26/2023 |

#### For NVR

#### Check from the web interface of an NVR

The firmware version can be found under **Setup>System>Basic Setup.** 

| UNV             | 0 | 🗜 Live View 📖    | Playback 🌣 Setup 🎝 Smart        |  |  |  |  |
|-----------------|---|------------------|---------------------------------|--|--|--|--|
| Client          | * | Basic Setup      |                                 |  |  |  |  |
| Basic Setup     |   | Device Name      | NVR302-16E2-P16                 |  |  |  |  |
| Preview         |   | Device ID        |                                 |  |  |  |  |
| DST             |   | Model            | NVR302-16E2-P16                 |  |  |  |  |
| Holiday         |   | Serial No.       |                                 |  |  |  |  |
| Security<br>POS |   | Firmware Version | NVR-B3112.37.40.230614          |  |  |  |  |
|                 |   | Build Date       | 2023-06-14                      |  |  |  |  |
| Unit            |   | Operation Time   | 0 Day(s) 4 Hour(s) 41 Minute(s) |  |  |  |  |
| Camera          | * | Save             |                                 |  |  |  |  |

#### Check from the GUI of an NVR

Log into the NVR from the monitor. The firmware version of your NVR can be found under **Menu>Maintain>System Info>Basic Info.** 

|               |                |                                | Maintain                                                                            |  |  |  |  |
|---------------|----------------|--------------------------------|-------------------------------------------------------------------------------------|--|--|--|--|
| ٦             | System Info    | Basic Info Camera Recording    | Online User Disk                                                                    |  |  |  |  |
| ∟√<br>Camera  | Network Info   | Basic Info                     | N/VP308-32P_B                                                                       |  |  |  |  |
| $\bigotimes$  | Log            | Serial No.                     |                                                                                     |  |  |  |  |
| VCA           | Backup         | Firmware Version<br>Build Date | NVR-B3111.28.15.191223                                                              |  |  |  |  |
| Notwork       | Restore        | Operation Time                 | 0 Day(s) 0 Hour(s) 51 Minute(s)                                                     |  |  |  |  |
|               | Auto-Function  | Scan the QR code to down       | load and install the app, and use the app to scan the code again to add the device. |  |  |  |  |
| کی<br>System  | Upgrade        |                                |                                                                                     |  |  |  |  |
| D             | HDD            |                                |                                                                                     |  |  |  |  |
| Backup        | Privacy Policy |                                |                                                                                     |  |  |  |  |
| Storage       |                | LIN STREET                     |                                                                                     |  |  |  |  |
| Ň             |                |                                |                                                                                     |  |  |  |  |
| Alarm         |                |                                |                                                                                     |  |  |  |  |
| 2<br>Maintain |                |                                |                                                                                     |  |  |  |  |
|               |                | Exit                           |                                                                                     |  |  |  |  |